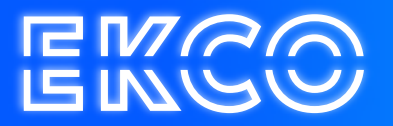

## Handleiding verwijderde items herstellen Outlook 2013

Author – Robert Sterenborg Version – 1.1 Date – April 26, 2023

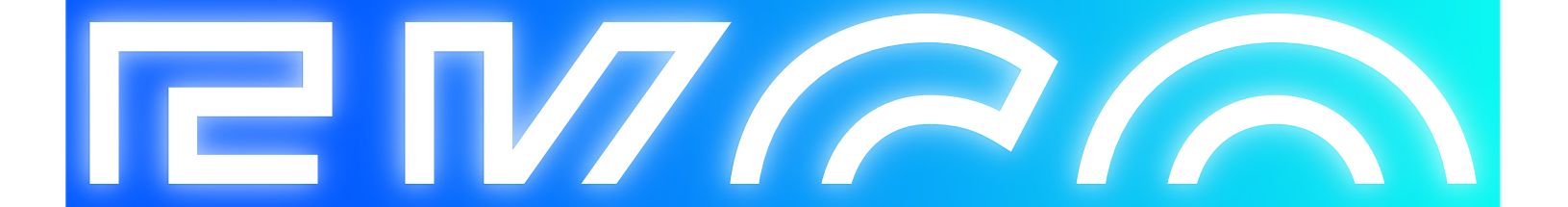

## Verwijderde items herstellen

- 1. Open Outlook (2013).
- 2. Klik boven in de balk op MAP.

| BESTAND STAF                          | T VERZENDEN/ONTVANGEN                                                            | MAP EELD INVOEG                                         | TOEPASSINGEN                                                            |
|---------------------------------------|----------------------------------------------------------------------------------|---------------------------------------------------------|-------------------------------------------------------------------------|
| Nieuwe Nieuwe<br>map zoekmap<br>Nieuw | Map kopièren<br>Mapnaam<br>wijzigen Map verplaatsen<br>Map verwijderen<br>Acties | Alles markeren Regels nu<br>als gelezen uitvoeren weerg | Alles unprijderen<br>Alles unprijderen<br>even van Anter Z<br>Opschonen |

- 3. Klik vervolgens op Verwijderde items herstellen.
- 4. U ziet een lijst met items welke niet definitief zijn verwijderd. U selecteert de items welke u wilt herstellen en u klikt vervolgens op de knop 'Geselecteerde items herstellen'. Zodra u op de knop geselecteerde items herstellen heeft gedrukt, zullen de e-mails hersteld worden en kunt u deze vinden in uw Postvak IN.

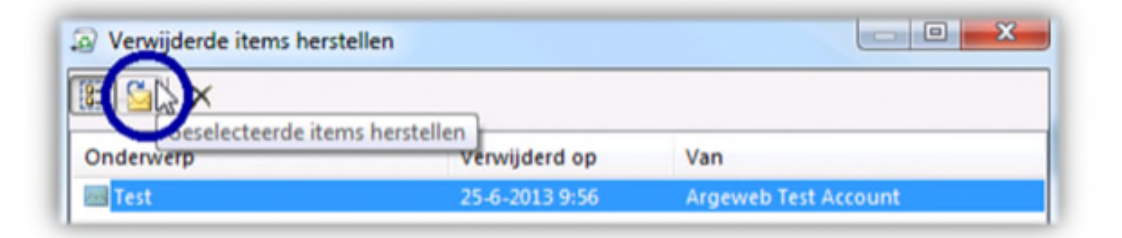

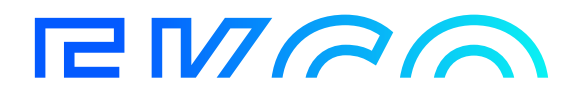